# **TUTORIAL " GESTÃO DE FÓRUNS" - Ambiente Administrativo**

Este arquivo busca apresentar as principais ferramentas do **Menu Gestão de Fóruns--> Sessões** do sistema CAEX. Essa ferramenta é disponibilizada apenas para os perfis: <u>Coordenador</u>; <u>Coordenador Adjunto</u> e <u>Gestor de</u> <u>Submissões</u>.

# **PASSO - 01**

Acesse o endereço <u>https://sistemas.unifal-mg.edu.br/app/caex/admin/</u>. Se você tem um login e uma senha institucional da UNIFAL-MG, use-os. Caso contrário utilize o número do seu CPF e a senha do CAEX.

| Controle de Ações de Extensão |                                                      |                                          |
|-------------------------------|------------------------------------------------------|------------------------------------------|
| - Anbiente de Administração-  | Usušrio:<br>Senku:<br>Escued a minha sanha<br>Entrar |                                          |
| PAS                           | SO - 02                                              | [ Quero retornar para a página inicial ] |

Ao abrir a próxima tela acesse as opções: Gestor de Submissões; Coordenador ou Coordenador Adjunto, conforme figura exemplo abaixo.

| Controle de Acões de Extensão                                                                                                    |
|----------------------------------------------------------------------------------------------------|
| Universidade Federal de Alfenas                                                                                                    |
| TEscolha de papéis-                                                                                                    |
| Você possul 8 papéis diferentes neste sistema. Escolha com qual deles deseja entrar:                                                                                                    |
| O Avaliador de Submissões<br>Acesas somente a opção Avaliação do Menu Gestão de Submissões, que permite avaliar trabalhos submetidos e indicados para a sua avaliação.                                                                                                    |
| O Coordenador Adjunto de Ação<br>Acessa o Menu Administração onde tem acesso completo a todas as Ações de Extensão que estão sob a sua subcoordenação. Possui também os mesmos acessos do Gestor de Presenças.                                                                                                    |
| Ocordenador de Ação     Acessa o Menu Administração onde tem acesso completo a todas as Ações de Extensão que estão sob a sua coordenação. Possui também os mesmos acessos do Gestor de Presenças.                                                                                                    |
| Extensão Alfenas     Acessa todas as funcionalidades do sistema.                                                                                                    |
| Gerente de Cursos e Eventos     Acessa todas as funcionalidades do sistema mas consegue usá-las apenas em Cursos e Eventos de Estensão.                                                                                                    |
| Gerente de Prestação de Serviços     Acessa todas as funcionalidades do sistema mas consegue usá-las apenas em Ações de Prestação de Serviços.                                                                                                    |
| Gestor de Presenças     Acesa o Nenu Gestão de Presenças     Acesas o Nenu Gestão de Presenças, orde pode fazer o apontamento de presenças em atividades, inscrever pessoas em Ações de Extensão, gerenciar as atividades e as submissões dos seus participantes, cancelar inscrições em Ações e atividades, efectivar inscrições. Também     pressa i Acesas ao Rehaldinto de Arisidades, Inscrições em Ações e atividades, efectivar inscrições. Também     pressa i Acesas ao Rehaldinto de Arisidades, Inscrições em Ações e atividades, efectivar inscrições. Também     pressa i Acesas ao Rehaldinto de Arisidades, Inscrições em Ações e atividades, efectivar inscrições. |
| O Gestor de Submissões<br>Acessa o Menu Gestão de Submissões, que permite ver e gerenciar todas as submissões das Ações de Extensão que estão sob a sua gestão, além de indicar avaliadores e fazer a avaliação dos trabalhos submetidos.                                                                                                    |
| Não se preocupe: se quiser mudar de papel depois, você pode trocar sem que precise sair do sistema.                                                                                                    |
| Entrar                                                                                                    |

# **PASSO - 03**

Ao abrir a próxima tela acesse o **Menu Gestão de Fóruns--> Sessões** e informe nome, parte do nome ou o PREAE da ação no campo de busca e clique no botão "Buscar", conforme figura abaixo. O sistema irá retornar a ação mencionada; clique sobre ela.

| Busca Ação<br>Informe o nome, parte do nome ou o PREAE da Ação. <i>Deixe em branco para buscar todas as a</i> ções:<br>[2578<br>Escolha um ano base ou deixe a opção <i>Todos</i> para buscar em todos os anos:<br>Tadas —<br>Maroue um ou mais tipos de Ação: |  |
|----------------------------------------------------------------------------------------------------|--|
| nforme o nome, parte do nome ou o PREAE da Ação. <i>Deixe em branco para buscar todas as a</i> ções:<br>2578<br>scolha um ano base ou deixe a opção Todos para buscar em todos os anos:<br>Todos ✔)<br>faroue um ou mais tipos de Acão:                        |  |
| 2578<br>(scolha um ano base ou deixe a opção Todos para buscar em todos os anos:<br>Todos ✔)<br>faroue um ou mais tipos de Acão:                                                                                                    |  |
| iscolha um ano base ou deixe a opção <i>Todos</i> para buscar em todos os anos:<br>Tedos ✔]<br>Tarque um ou mais tipos de Acão:                                                                                                    |  |
| Todos ✔<br>Iarque um ou mais tipos de Acão:                                                                                                    |  |
| Marque um ou mais tipos de Acão:                                                                                                    |  |
|                                                                                                    |  |
| 🗹 Curso 🗹 Evento 🗹 Prestação de Serviço 🗹 Programa 🗹 Projeto                                                                                                    |  |
|                                                                                                    |  |
| Escolha um edital ou deixe a opçao <i>l'odos</i> para buscar em todos os editals:                                                                                                    |  |

### **PASSO - 04**

Ao abrir a próxima tela acesse o botão: "Adicionar Sessão" conforme figura abaixo.

|                           | Evento: AÇÃO INATIVA - TESTE                                                                                                |
|---------------------------|----------------------------------------------------------------------------------------------------|
|                           |                                                                                                    |
|                           | de 01/11/2021 a 20/12/2021                                                                                                  |
| 0 sessão(ões) virtual(is) |                                                                                                    |
|                           |                                                                                                    |
|                           | Ainda não há sessões virtuais configuradas para essa Ação de Extensão ou o filtro que você aplicou não retornou resultados. |
|                           | [::Recarregar::]                                                                                                    |
|                           |                                                                                                    |
| utra Ação de Extensão     |                                                                                                    |

### **PASSO - 05**

Ao abrir a próxima tela preencha os campos que serão apresentados. O campo "Composição de tópicos" possui as opções de: "Artigo" ou "Trabalho". Nesse tutorial, utilizaremos a opção "Trabalho" para efeito ilustrativo, mas os procedimentos são os mesmos ,caso escolha-se a opção "Artigo". Ao escolher a opção "Trabalho" é apresentado o campo "Artefato presente na sessão" onde é possível escolher os artefatos: Documento, Resumo e Video. Esses podem ser escolhidos individulamente ou juntos. Nesse exemplo será escolhido apenas o artefato "Documento". Realizado o preenchimento dos campos clique no botão "Salvar", conforme figura abaixo. *Observação: Sessão Aberta significa que a Sessão está acontecendo na data presente (data cadastrada); Sessão Fechada significa que a Sessão aconteceu ou acontecerá, com base na data cadastrada.* 

| Composição dos tópicos:*                   | Trabalho V                                               |
|--------------------------------------------|----------------------------------------------------------|
| Artefato presente na sessão:*              | Documento 🗋 Resumo 🗋 Video                               |
| Nome ou descrição da sessão:*              | SESSÃO TUTORIAL CAEX                                     |
| Link ou endereço virtual da sessão:*       | https://wvw.youtube.com/channel/UCepKOEL3eF6-pnKHLVrAbQw |
| Número máximo de respostas por tópico:*    | 1 V                                                      |
| Divulgação do link ou endereço da sessão:* | Apenas Sessões Abertas 🗸                                 |
| Momento de interação do(s) mediador(es):*  | Apenas Sessões Abertas 🗸                                 |
|                                            | Salvar                                                   |
|                                            |                                                          |

**ATENÇÃO!** Ao informar o link é muito importante que seja colocado na frente de cada um o "https://" ou "http://". Cada Sessão tem seu próprio link e só é permitido o cadastro apenas de um horário por dia em cada uma. Veja como proceder para as situações abaixo:

• Primeira situação: Ciclo de Palestras que ocorrerão em diversos dias.

Nome : Sessão Ciclo de Palestras

Link: https://www.unifal-mg.edu.br/portal/

Horário: Dia 09/11 às 20h

Dia 10/11 às 14h

• Segunda situação: Ciclo de Palestras que ocorrerão em diversos horários no mesmo dia.

Nome: Sessão Ciclo de Palestra- 14h

Link: Para cada sessão informar um link diferente

Horário: Dia 09/11 às 14h

Nome: Sessão Ciclo de Palestra- 20h

Link: Para cada sessão informar um link diferente

Horário: Dia 09/11 às 20h

• Terceira situação: Ciclo de Palestras que ocorrerão em diversos dias e horários.

Nome: Sessão Ciclo de Palestra Link: Para cada sessão informar um link diferente Horário: Dia 09/11 às 14h

Nome:Sessão Mesa Redonda Link: Para cada sessão informar um link diferente Horário: Dia 09/11 às 14h

Nome:Sessão Oficinas Link: Para cada sessão informar um link diferente Horário: Dia 10/11 às 20h

Importante: Os links das Sessões só estarão visíveis ao participante no dia da Sessão.

Após os preenchimentos dos dados iniciais da Sessão será aberta uma nova tela para o complemento das informações. Também é apresentada as opções de Exportação de dados, Relatórios e Links para divulgação relacionados à Sessão criada.

| 1 sessão(ões) virtual(is)                                                                                                    |
|----------------------------------------------------------------------------------------------------|
| Filto-<br>Nome: Status: Anna V Buszar                                                                                                    |
| 1D Nome ou descrição Tápico da Discussão Link de Endereço Status Baltar Seasão Associar Athidade Gerenciar Datas Gerenciar Artigos Gerenciar Artigos Gerenci                                                                                                    |
| - Opções de Exportação-                                                                                                    |
| Relatório de Participação <sup>1</sup> Relatório de Participação <sup>1</sup> Relat |
| - Relatúrio de Acesso <sup>2</sup>                                                                                                    |
| - Opyčes de Divulgação Autores: https://sistemas.unifal-mg.edu.br/app/cæx/foruns/paginas/autores.php?evento=1513 Sessões: https://sistemas.unifal-mg.edu.br/app/cæx/foruns/paginas/mediadores.php?evento=1513 Mediadores: https://sistemas.unifal-mg.edu.br/app/cæx/foruns/paginas/mediadores.php?evento=1513 Sessões (por data): https://sistemas.unifal-mg.edu.br/app/cæx/foruns/paginas/sessoespordata.php?evento=1513                                                                                                    |
| Coursi Action Dura Ada de Extensão Dura Ada de Extensão Dura Dura Dura Dura Ada de Extensão                                                                                                    |

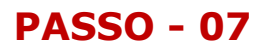

Caso queira atualizar, corrigir os dados da Sessão como por exemplo, mudar o link da Sessão que esteja com problemas de acesso, clique no ícone da coluna "Editar Sessão".

| Filtro-                                           |                                 | Status: Ativa                                                                |       | $\frown$      |               |                            |                 |                   |                     |                      |                |
|---------------------------------------------------|---------------------------------|------------------------------------------------------------------------------|-------|---------------|---------------|----------------------------|-----------------|-------------------|---------------------|----------------------|----------------|
| ID Nome ou descrição<br>1245 SESSÃO TUTORIAL CAEX | Tópico da Discussão<br>Trabalho | Link ou Endereço<br>https://www.youtube.com/channel/UCepKOEL3eF6-pnKHLVrAbQw | Statu | Editar Sessão | tcluir Sessäi | Associar Atividade<br>[Aa] | Gerenciar Datas | Gerenciar Artigos | Gerenciar Trabalhos | Gerenciar Mediadores | Ver Interações |
| * Opção indisponível no momento                   |                                 |                                                                              |       | $\bigcirc$    |               |                            |                 |                   |                     |                      |                |

# **PASSO - 08**

Caso queira associar a Sessão a alguma atividade basta clicar na opção "Associar Atividades" no ícone destacado da figura abaixo. Essa opçao permite associar a Sessão em determinadas atividades cadastradas na ação. Assim, quando o participante acessar a Sessão que esteja aberta a confirmação de presença é registrada, automaticamente, na ferramenta "Apontamento de Presença" do Menu Gestão de Presença.

| Filtro-                                           |                     | Status: (Ativa 🗸 (Buscar)                                                    |        |                 |                | $\frown$                   |                 |                   |                     |                      |                |
|---------------------------------------------------|---------------------|------------------------------------------------------------------------------|--------|-----------------|----------------|----------------------------|-----------------|-------------------|---------------------|----------------------|----------------|
| ID Nome ou descrição<br>1245 SESSÃO TUTORIAL CAEX | Tópico da Discussão | Link ou Endereço<br>https://www.youtube.com/channel/UCepKOEL3eF6-pnKHLVrAbQw | Status | Editar Sessão 📝 | Excluir Sessão | Associar Atividade<br>[Aa] | Gerenciar Datas | Gerenciar Artigos | Gerenciar Trabalhos | Gerenciar Mediadores | Ver Interações |
| * Opção indisponível no momento                   |                     |                                                                              |        |                 |                | $\smile$                   |                 |                   |                     |                      |                |

Ao clicar no ícone será aberta uma nova tela onde é mostrada as atividades cadastradas na ação. Para associar, basta ticar a atividade deseja na coluna "Adicionar" e em seguinda no botão "ASSOCIAR A(S) ATIVIDADE(S) SELECIONADA(S) NA SESSÃO", conforme sequencia das figuras abaixo.

|                             | Atividade                                        | Carga Horária | Adicionar |
|-----------------------------|--------------------------------------------------|---------------|-----------|
| 15210                       | APRESENTAÇÃO: SITE                               | 01:00:00      |           |
| 14896                       | AULA: APRESENTAÇÃO DO CURSO                      | 01:00:00      |           |
| 15306                       | CICLO DE PALESTRAS: VIDA SAUDÁVEL                | 01:00:00      |           |
| 15276                       | MESA-REDONDA: A SAÚDE DO IDOSO                   | 01:00:00      |           |
| 15277                       | PALESTRA: PROTEÇÃO CONTRA COVID-19               | 06:00:00      |           |
| 15208                       | SIMPÓSIO: TECNOLOGIA 2021                        | 02:00:00      |           |
|                             |                                                  |               |           |
|                             | ראסטכנאי ה(ט) אוויניטאטענט) אבנגנטאאטאנט איז איז |               |           |
| les associadas à sessão (0) |                                                  |               |           |
| les associadas à sessão (0) | A sessão ainda não possui atividades associada   | 5.            |           |

Outra Ação de Extensão

| Atividade                         | Carga Horária                                                                                                    | Adicionar                                                                                                    |
|-----------------------------------|----------------------------------------------------------------------------------------------------|----------------------------------------------------------------------------------------------------|
| APRESENTAÇÃO: SITE                | 01:00:00                                                                                                    |                                                                                                    |
| AULA: APRESENTAÇÃO DO CURSO       | 01:00:00                                                                                                    |                                                                                                    |
| CICLO DE PALESTRAS: VIDA SAUDÁVEL | 01:00:00                                                                                                    |                                                                                                    |
| MESA-REDONDA: A SAÚDE DO IDOSO    | 01:00:00                                                                                                    |                                                                                                    |
| SIMPÓSIO: TECNOLOGIA 2021         | 02:00:00                                                                                                    |                                                                                                    |
|                                   |                                                                                                    |                                                                                                    |
|                                   |                                                                                                    |                                                                                                    |
| Atividade                         | Carga Horaria                                                                                                    | Exclui                                                                                                    |
|                                   | Atividade<br>APRESENTAÇÃO DO CURSO<br>CICLO DE PALESTRAS: VIDA SAUDÁVEL<br>MESA-REDONDA: A SAÚDE DO IDOSO<br>SIMPÓSIO: TECNOLOGIA 2021<br>(ASSOCIAR A(S) ATIVIDADE(S) SELECIONADA(S) NA | Atvidade         Carga Horária           A APRESENTAÇÃO DO CURSO         01:00:00           AULA: APRESENTAÇÃO DO CURSO         01:00:00           CICLO DE PALESTRAS: VIDA SAUDÁVEL         01:00:00           MESA-REDONDA: A SAÚDE DO IDOSO         01:00:00           SIMPÓSIO: TECNOLOGIA 2021         02:00:00 |

### **PASSO - 09**

Para cadastrar a data da sessão basta acessar o ícone da coluna "Gerênciar Data", conforme figura abaixo.

| Nome:                                             |                                 | Status: Ativa                                                                |                 |              |                  |                            | $\frown$        |                   |                     |                      |                |
|---------------------------------------------------|---------------------------------|------------------------------------------------------------------------------|-----------------|--------------|------------------|----------------------------|-----------------|-------------------|---------------------|----------------------|----------------|
| ID Nome ou descrição<br>1245 SESSÃO TUTORIAL CAEX | Tópico da Discussão<br>Trabalho | Link ou Endereço<br>https://www.youtube.com/channel/UCepKOEL3eF6-pnKHLVrAbQw | Status<br>ATIVA | Editar Sessā | o Excluir Sessão | Associar Atividade<br>[Aa] | Gerenciar Datas | Gerenciar Artigos | Gerenciar Trabalhos | Gerenciar Mediadores | Ver Interações |
| * Opção indisponível no momento.                  |                                 |                                                                              |                 |              |                  |                            | $\smile$        |                   |                     |                      |                |

Uma tela será apresenta onde é possível incluir o dia e o horário da sessão, conforme sequência das figuras abaixo.

| 00003 00 303300                                                                                                    |                                              |         |
|----------------------------------------------------------------------------------------------------|----------------------------------------------|---------|
|                                                                                                    |                                              |         |
|                                                                                                    | A sessão ainda não possui datas cadastradas. |         |
|                                                                                                    |                                              |         |
|                                                                                                    | Voltar                                       |         |
| Dutra Acão de Extensão                                                                                                    |                                              |         |
|                                                                                                    |                                              |         |
|                                                                                                    |                                              |         |
|                                                                                                    |                                              |         |
|                                                                                                    |                                              |         |
| Data adicionada com successol                                                                                                    |                                              |         |
| Data adicionada com sucesso!                                                                                                    |                                              |         |
| Data adicionada com sucesso!                                                                                                    |                                              |         |
| Data adicionada com sucesso!<br>Cadastrar nova data                                                                                                    |                                              |         |
| Data adicionada com sucessol<br>Cadastrar nova data<br>Data:* (d/mm/sasa) Hora de inicio: (HH:MM) (A                                                                   | cionar                                       |         |
| Data adicionada com successo!<br>Cadastrar nova data<br>Data:* (d/mm/aaaa) Hora de inicio: (HHIMM) (A                                                                  | donar)                                       |         |
| Data adicionada com sucessol<br>Cadastrar nova data<br>Data:* dd/mm/sasa Hora de inicio: IHHIMM A<br>Informação obrigatória                                            | denar                                        |         |
| Data adicionada com sucessot<br>Cadastrar nova data<br>Data:* (d/mm/aaa) Hora de inicio: (HH)MM (A<br>*Informação obrigatória<br>Datas da sessão                       | denar                                        |         |
| Data adicionada com sucessol<br>Cadastrar nova data<br>Data:* (dd/mm/aasa Hora de inicio: (HHIMH A<br>*Informação obrigatória<br>Datas da sessão                       | cionar<br>More ede Toticio                   | Evchie  |
| Data adicionada com sucessol<br>Cadastrar nova data<br>Data: * dd/mm/sasa Hora de inicio: IHH:MM A<br>"Informação obrigatória<br>Datas da sessão<br>Data<br>25/11/2021 | denar<br>Hera de Inicio<br>10:00             | Excluir |

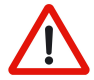

Importante: Cada Sessão permite o cadastro apenas de um horário por dia.

#### **PASSO - 10**

Para cadastrar trabalhos na sessão basta acessar o ícone da coluna "Gerenciar Trabalhos", conforme figura abaixo.

| Filtro -                                                                 |                                 | Status: Ativa 💙 Buscar                                                       |        |               |                |                            |                 |                   | $\frown$           |                      |                |
|--------------------------------------------------------------------------|---------------------------------|------------------------------------------------------------------------------|--------|---------------|----------------|----------------------------|-----------------|-------------------|--------------------|----------------------|----------------|
| ID         Nome ou descrição           1245         SESSÃO TUTORIAL CAEX | Tópico da Discussão<br>Trabalho | Link ou Endereço<br>https://www.youtube.com/channel/UCepKOEL3eF6-pnKHLVrAbQw | Status | Editar Sessão | Excluir Sessão | Associar Atividade<br>[Aa] | Gerenciar Datas | Gerenciar Artigos | erenciar Trabalhos | Gerenciar Mediadores | Ver Interações |
| * Opção indisponível no momento.                                         |                                 |                                                                              |        |               |                |                            |                 |                   | $\bigcirc$         |                      |                |

Ao clicar no ícione será aberta uma nova tela onde são apresentados os trabalhos da ação. Para adicioná-los basta ticar os que deseja na coluna "Adicionar" e em seguinda no botão "ADICIONAR O(S) TRABALHO(S) SELECIONADO(S) NA SESSÃO", conforme sequência das figuras abaixo.

|                 | Título                       | Submetedor                                      | Autor(es)              | Adiciona |
|-----------------|------------------------------|-------------------------------------------------|------------------------|----------|
| 0981            | A IMPORTÂNCIA DA ALIMENTAÇÃO | CIBELE EMÍLIA CASSIANO                          | CIBELE EMÍLIA CASSIANO |          |
| 1558            | OS BENEFÍCIOS DA ÁGUA        | CIBELE EMÍLIA CASSIANO                          | CIBELE EMÍLIA CASSIANO |          |
| 973             | PROTEÇÃO CONTRA O SOL        | CIBELE EMÍLIA CASSIANO                          | CIBELE EMÍLIA CASSIANO |          |
| 1294            | VIDA SAUDÁVEL                | CIBELE EMÍLIA CASSIANO                          | CIBELE EMÍLIA CASSIANO |          |
|                 |                              |                                                 |                        |          |
|                 |                              |                                                 |                        |          |
| lhos da sessão  | 0)                           |                                                 |                        |          |
| hos da sessão   | 0)                           |                                                 |                        |          |
| hos da sessão i | 0)                           | A sessão ainda não possui trabalhos associados. |                        |          |

Outra Ação de Extensão

| Trabalho 20981 assoc               | ciado com sucesso!                      |                        |                        |           |
|------------------------------------|-----------------------------------------|------------------------|------------------------|-----------|
| – Trabalhos do evento o            | que ainda não fazem parte da sessão (3) |                        |                        |           |
| Código                             | Título                                  | Submetedor             | Autor(es)              | Adicionar |
| 21558                              | OS BENEFÍCIOS DA ÁGUA                   | CIBELE EMÍLIA CASSIANO | CIBELE EMÍLIA CASSIANO | 0         |
| 20973                              | PROTEÇÃO CONTRA O SOL                   | CIBELE EMÍLIA CASSIANO | CIBELE EMÍLIA CASSIANO |           |
| 21294                              | VIDA SAUDÁVEL                           | CIBELE EMÍLIA CASSIANO | CIBELE EMÍLIA CASSIANO | 0         |
| Trabalhos da sessão (              | 1)                                      |                        |                        |           |
| Código                             | Título                                  | Submetedor             | Autor(es)              | Excluir   |
| 20981 A IMPORTÂNCIA DA ALIMENTAÇÃO |                                         | CIBELE EMILIA CASSIANO | CIBELE EMILIA CASSIANO | *         |
|                                    |                                         | Voltar                 |                        |           |
| Jutra Ação de Extensão             |                                         |                        |                        |           |

#### **PASSO - 11**

Para cadastrar mediadores na Sessão basta acessar o ícone da coluna "Gerênciar Mediadores", conforme figura abaixo.

| Nome:                                             |                     | Status: Ativa V Buscar                                                       |        |              |                  |                            |                    |                      |                     |                    |                |
|---------------------------------------------------|---------------------|------------------------------------------------------------------------------|--------|--------------|------------------|----------------------------|--------------------|----------------------|---------------------|--------------------|----------------|
| ID Nome ou descrição<br>1245 SESSÃO TUTORIAL CAEX | Tópico da Discussão | Link ou Endereço<br>https://www.youtube.com/channel/UCepKOEL3eF6-pnKHLVrAbQw | Status | Editar Sessā | o Excluir Sessão | Associar Atividade<br>[Aa] | e   Gerenciar Data | is Gerenciar Artigos | Gerenciar Trabalhos | Gerenciar Mediadon | ver Interações |
| * Opção indisponível no moment                    | σ.                  |                                                                              |        |              |                  |                            |                    |                      |                     | $\bigcirc$         |                |

Uma tela será apresenta onde é possível buscar o nome do mediador informando o nome completo, parte do nome ou CPF, conforme figura abaixo.

| Adicionar mediadores à sessão                                                                             |                        |  |  |  |  |  |
|----------------------------------------------------------------------------------------------------|------------------------|--|--|--|--|--|
| Busca de pessoas                                                                                          |                        |  |  |  |  |  |
| Informe um dado da pessoa que você deseja adicionar como mediadora dessa sessão e então clique em Buscar. |                        |  |  |  |  |  |
| Nome inteiro, parte do nome ou número CPF                                                                 | Buscar                 |  |  |  |  |  |
| Nenhuma pessoa encontrada. Apenas pessoas inscritas na Ação são encontradas.                              |                        |  |  |  |  |  |
|                                                                                                    |                        |  |  |  |  |  |
| r−Mediadores da sessão (0)                                                                                |                        |  |  |  |  |  |
| A sessão ainda não possui                                                                                 | mediadores associados. |  |  |  |  |  |
| Outra Ação de Extensão                                                                                    |                        |  |  |  |  |  |
|                                                                                                    |                        |  |  |  |  |  |

Importante: Apenas as pessoas inscritas na Ação são encontradas.